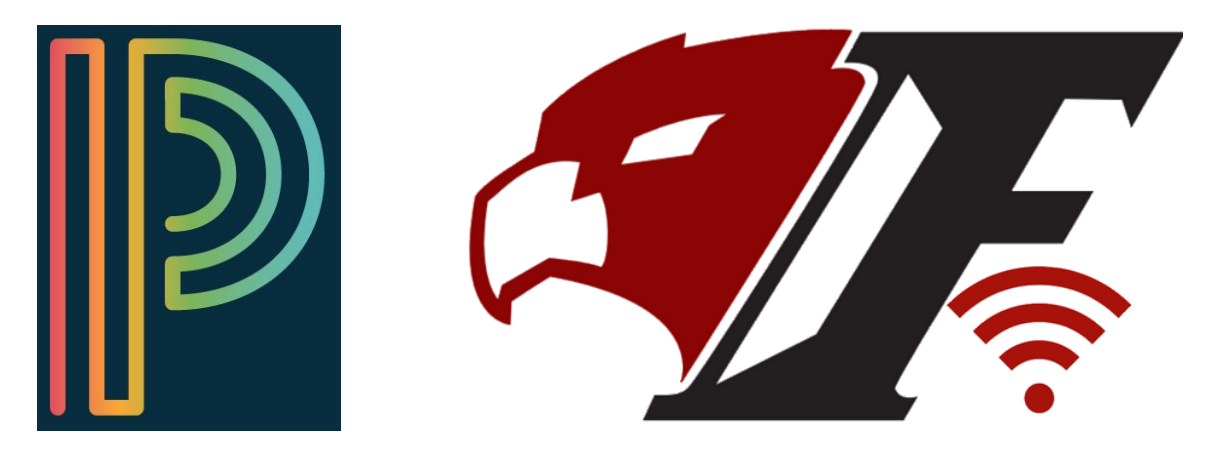

## Preguntas Frecuentes Relacionadas Con El Uso Del Portal Para Padres En PowerSchool

¿Cómo se usa PowerSchool en FMS? PowerSchool es la agenda digital de calificaciones en FMS. Todas las tareas, evaluaciones, proyectos, etc. deben ingresarse en PowerSchool para que los padres o tutores puedan verlos.

¿Qué otra información proporciona el Portal para Padres de PowerSchool? Asistencia, notificaciones por correo electrónico, libreta de calificaciones, horario de clases, cuadro de honor y comentarios de los maestros.

¿Cómo se distribuyen los nombres de usuario y las contraseñas del Portal para Padres de **PowerSchool?** Durante el verano recibirá un sobre de información; dentro de este sobre, su *nombre de usuario* y *contraseña* serán proporcionados.

¿Puedo crear una cuenta para el Portal para Padres de PowerSchool o tengo que comunicarme con la oficina de Consejería? Si, usted mismo puede crear una cuenta en el Portal para Padres en PowerSchool. Utilice el siguiente enlace para acceder a las instrucciones paso a paso. Esta información también se publica en la página web de FMS en "Recursos para Padres" y luego en el "Portal para Padres de PowerSchool" el enlace es: https://goo.gl/dQ9zRH

Si no recuerdo la contraseña de mi Portal de Padres de PowerSchool, ¿A quién debo contactar? Jessica Mota, Secretaria de Consejería de FMS. Jessica.Mota@msdk12.net

¿Cómo obtienen acceso mis hijos al Portal de PowerSchool para ver sus calificaciones? Al ingresar al 6to grado, todos los estudiantes reciben su <u>nombre de usuario</u> y <u>contraseña</u>. Sus hijos reciben una orientación de parte de sus maestros para obtener acceso y aprender cómo navegar por el portal.

Si mi hijo se olvida de su contraseña o nombre de usuario del Portal de PowerSchool, ¿A quién debe contactar? Los estudiantes deben visitar la oficina de Consejería y la Sra. Jessica Mota les podrá ayudar.

¿Hay alguna aplicación para PowerSchool? Sí, hay una aplicación de Apple y Android para PowerSchool. Por favor baje la aplicación visitando Apple App Store o Google Play. El Código del distrito es: DQJJ, luego tiene que entrar <u>el nombre del usuario y la contraseña.</u>

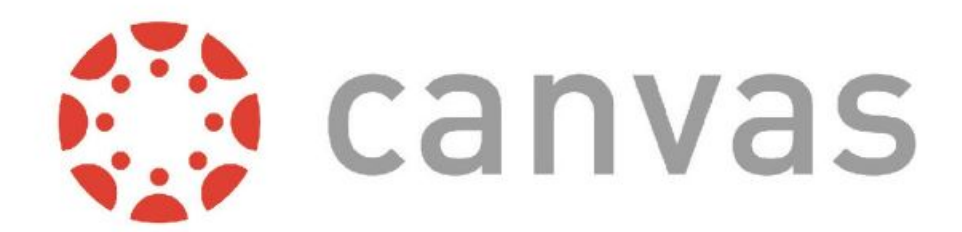

¿Qué es Canvas? Canvas es un Sistema de Monitoreo del Aprendizaje. Canvas es una manera para que los maestros planifiquen, creen y entreguen contenido; monitoreen la participación de los estudiantes y evalúen el desempeño académico.

¿Cómo se presenta la información en Canvas? La información se presenta en módulos. Los módulos mantienen unidades de aprendizaje, temas y contenido académico semanal, etc.

¿En qué se diferencia Canvas de PowerSchool? PowerSchool le ofrece una imagen de cómo se desempeñan sus hijos en las clases. Canvas es donde pueden acceder al contenido real en el que trabajan los alumnos en clase. Puede ver las tareas, las presentaciones de sus hijos, los comentarios de los maestros, los resultados de las pruebas de Canvas, etc.

¿Por qué las calificaciones no coinciden en PowerSchool y Canvas? PowerSchool es el registro digital de calificaciones en FMS. Todas las tareas, evaluaciones, proyectos, etc. deben ingresarse en PowerSchool para que los padres/tutores puedan verlos. Mientras que los nombres de las asignaturas en Canvas aparecen de la misma manera, la calificación o el registro aparecerán en PowerSchool mas no en Canvas.

¿Cómo creo mi cuenta en Canvas como Padre/Tutor? Canvas llama "Observadores" a las Cuentas de Padres/Tutores. Usted puede crear su cuenta utilizando la aplicación móvil o usando una computadora portátil. Cuando se registre para una cuenta, deberá identificar su nombre, correo electrónico y una contraseña. Además, el estudiante que desea "observar" debe proporcionarle un código de enlace. Una vez que ingrese el código de enlace, estará "observando" a sus hijos. Esta información también se publica en el sitio web de FMS en "Recursos para padres" y luego en el "Enlace de FMS". https://goo.gl/Zh4ovW

¿Cómo puede mi hijo crear un código de enlace? Puede hacerlo en <u>Cuenta</u> (En la parte superior izquierda aparece una imagen de una persona), haga clic en Configuración. Luego hacer un clic en <u>Enlazar con Observador</u>. El botón está ubicado en el lado derecho de la página. Copie el código de enlace alfanumérico de seis dígitos. Su hijo deberá compartir el código con el "Observador" que se unirá a su cuenta. El código de enlace expirará después de siete días de su primer uso.

¿Puedo agregar más de un estudiante a mi cuenta de Canvas? Sí, solo necesitará un código de enlace generado por su hijo o hijos para usted siguiendo las instrucciones anteriores. Una vez que tenga el código de enlace, simplemente agregue al alumno yendo a Cuenta, Configuración y finalmente, Observando . Escriba el nuevo código de enlace y haga clic en el botón + Estudiante.

¿Con quién debo comunicarme si necesito asistencia adicional para configurar mi cuenta de Canvas o si simplemente tengo una pregunta sobre Canvas? Envíe un correo electrónico a Christine.Flanagan@msdk12.net, especialista en integración de tecnología en FMS.